# 健保醫療資訊雲端查詢系統

|   |   |          |    | 目 次                     |    |
|---|---|----------|----|-------------------------|----|
| 零 | ` |          | 修言 | 丁紀錄表                    | 2  |
| 壹 | • |          | 作業 | <b>答目的及功能</b>           | 3  |
|   |   | -        | `  | 作業目的                    | 3  |
|   |   | <b>二</b> | `  | 作業功能                    | 3  |
| 貳 | ` |          | 操化 | 乍說明                     | 4  |
|   |   | —        | •  | 以 VPN 首頁左側服務項目登入方式:     | 4  |
|   |   | <b></b>  | •  | 以 VPN 首頁右側服務登入方式:(圖-1)  | 6  |
|   |   | Ξ        | `  | URL 登入方式                | 8  |
|   |   | 四        | •  | 健保醫療資訊雲端查詢系統查詢結果        | 9  |
| 參 | • |          | 網頁 | 頁程式回傳值:網頁元素(Element)說明2 | 23 |

# 零、修訂紀錄表

| 版本          | 日期        | 修改摘要                               |
|-------------|-----------|------------------------------------|
| version 1.0 | 104/11/16 | 首發                                 |
| version 1.2 | 104/12/24 | 「藥品健保代碼」後面加「特殊領藥註記」代碼              |
| version 1.3 | 105/6/1   | 新增「遵醫囑應餘用藥日數」按鈕,取消「同成分總<br>給藥日數」按鈕 |

壹、 作業目的及功能

一、 作業目的

提供民眾就醫時,診間醫師可透過健保資訊服務系統(VPN),即時查詢 到病人近期之就醫資訊,避免醫師重複處方及病人重複用藥,以提升用藥 安全及品質。

二、 作業功能

| 作業         | 收載區間                                  |
|------------|---------------------------------------|
| 雲端藥歷       | 最近3個月門、住診                             |
|            | (2個月申報資料+ <u>最新</u> 1~2個月的IC卡資料)      |
| 特定管制药品用药资訊 | 最近7個月門、住診                             |
|            | (6個月申報資料+ <u>最新</u> 1~2個月的IC卡資料)      |
| 檢查檢驗       | 最近6個月門、住診                             |
|            | (5個月申報資料+ <u>最新</u> 1~2個月的IC卡資料)      |
| 手術明細記錄     | 最近6個月門、住診                             |
|            | (5個月申報資料+ <u>最新</u> 1~2個月的IC卡資料)      |
| 牙科處置及手術作業  | 最近24個月門、住診                            |
|            | (23 個月申報資料+ <u>最新</u> 1~2 個月的 IC 卡資料) |
| 過敏藥        | 所有過敏藥記錄                               |
| 结它怒么田乙田兹   | <b>寻近了佣日明、什</b> 办                     |
| 內又成並凶」用来   | (6個月申報資料+最新1~2個月的IC卡資料)               |
|            |                                       |

貳、 操作說明

「健保醫療資訊雲端查詢系統」的入口方式有以下三種:「以 VPN 首 頁左側服務項目登入方式」、「以 VPN 首頁右側服務登入方式」及「URL 登入方式」,其三種登入方式說明分別如下:

- 一、 以 VPN 首頁左側服務項目登入方式:
  - (一)服務機構進入健保資訊網服務系統(VPN)平台後,點選左邊「服務項目」之「健保醫療資訊雲端查詢系統」項目後即可立即進入作業流程。

| <b>衛生福利部</b><br>Autorel Heath Insurance<br>健保資訊網<br>系統於每日凌晨1:00~ | 中央健康保險署<br>Administration, Ministry of Health and Welfare<br>服務系統(VPN)<br>+1:30 例行維護一請儘量勿於該時段使用系統,謝謝您的配合。               |                                            |
|------------------------------------------------------------------|----------------------------------------------------------------------------------------------------|--------------------------------------------|
| 「首頁」                                                             |                                                                                                    | <b>⑦</b> 服務登入                              |
| 服務項目                                                             | ▼ 公告事項                                                                                                    | 憑證種類:                                      |
| 保醫療資訊雲端查詢系統<br>險對象特定醫療資訊查詢作業                                     | ※本署部分資訊設備預計103年9月24日(週三)晚上6時至9時進行維護,本網站仍正常服務,受影響作業<br>範圍詳如下述,不便之處,敬請見諒。(103.09.24) 詳細資料                                 | <ul> <li>● 醫事機構卡</li> <li>*PIN:</li> </ul> |
| 所申報醫師別概況作業<br>(常用服務)                                             | ※有關「中央健康保險署專業審查作業紙本病歷替代方案」修正版於103年9月1日開始實施,諸點選<br>VPN首頁左側「下載專區/服務項目/電子化專業審查系統」查詢並下載。(103.08.15)                         | C 政府單位憑證卡                                  |
| 手上路<br>載專區                                                       | ※每日上午5:00至8:00因進行例行系統維護醫療費用檢核作業將暫停服務,但仍可正常收件,若於本時<br>段上傳處理狀態為「檢核中」,將於上午8:00關始排程檢核,諸勿將已上傳檔案刪除,以兔影響優先排程<br>權利。(102.01.04) | <ul> <li>○ 醫事人員卡</li> <li>○ 健保卡</li> </ul> |
| 療資訊揭露                                                            | ※首次使用本網站提示事項。(101.12.11) <mark>詳細資料</mark>                                                                              | ○ 白然人馮璿                                    |
| 健保分區業務組資訊交流區                                                     | ※醫事機構負責人為非醫事人員之「醫事機構憑證IC卡」申請方式(為精神復健類醫事機構)<br>(101.03.14) <mark>詳細資料</mark>                                             | 讀卡機種類:                                     |
| 務時間:上班日8:30至18:00]<br>北業務組                                       | ※為防止您下載之健保資料意外洩漏,諸避免安裝免費共享軟體(如:FOXY、EMULE、BT等)。<br>(101.01.05)                                                          | <ul> <li>健保讀卡機</li> <li>目 片讀卡機</li> </ul>  |
| 區業務組<br>區業務組                                                     | ※為防止您下載之健保資料意外洩漏,請避免安装免費共享軟體為確保健保資訊網連線的安全,請各特約<br>醫事機構將連接健保資訊網(VPN)的電腦與連接Internet的電腦分開使用,以降低資料外洩的可能性。<br>(101.01.05)    | 憑證登入                                       |
| 區業務組                                                             | ● 服務竣口                                                                                                    |                                            |
| 屛業務組                                                             |                                                                                                    |                                            |
| 區業務組                                                             | 服務類別: 請選擇                                                                                                    |                                            |
| 其它應用系統<br>生福利 部國民健康署-兒童健康管<br>多統                                 |                                                                                                    |                                            |

圖-0健保資訊網服務系統(VPN)首頁

(二)連結後此系統即自動讀取醫師卡/醫事人員卡及 SAM 卡,確定該醫師為該院專、兼任醫師(藥師為專任或聯合診所藥師)後,即直接讀取 健保 IC 卡資料進行查詢。 (三) 使用者:醫師(醫師卡)/藥師(醫事人員卡)。

- (四) 條件:
  - 1. 醫療院所必須具有登入「健保醫療資訊雲端查詢系統」的權限。
  - 2. 醫師必須為該醫療院所的專、兼任醫師。
  - 3. 藥師必須為專任藥師或聯合診所藥師。
- (五) 畫面:
  - 讀取卡片資訊並通過條件認證後,即進入下列「四、 健保醫療資 訊雲端查詢系統結果」之畫面。
  - 2. 醫師非此醫療院所專任或兼任醫師或藥師非為專任或聯合診所藥
     師,無法使用本作業時畫面如下:

| 🎳 首頁 |  |
|------|--|
|      |  |

🗨 資料檢核頁面

非此醫療院所專任或兼任醫事人員,無法使用本作業!!

二、 以 VPN 首頁右側服務登入方式:(圖-1)

(一)服務機構進入健保資訊網服務系統(VPN)平台後,將電子憑證插入 讀卡機,選擇憑證種類及輸入憑證相關資料,按憑證登入鍵,進入 如下畫面的「我的首頁」(圖-2),左邊「服務項目」將顯示該登入人 員個人所屬權限的作業清單。

| ● 新<br>● 新<br>● 新<br>● 新<br>● 新<br>●<br>●<br>●<br>●<br>●<br>●<br>●<br>●<br>●<br>●<br>●<br>●<br>● | Administration, Ministry of Health and Welfare<br>服務系統(VPN)<br>-1:30 例行維護,請儘量勿於該時段使用系統,謝謝您的配合。                |                                            |
|--------------------------------------------------------------------------------------------------|----------------------------------------------------------------------------------------------------|--------------------------------------------|
| 服務項目                                                                                             |                                                                                                    | 🔊 服務登入                                     |
| 10023 ° Q 🗖                                                                                      | ▼ 公告事項                                                                                                    | <b>憑證種類:</b>                               |
| 健保醫療資訊雲端查詢系統<br>保險對象特定醫療資訊查詢作業                                                                   | ※本署部分資訊設備預計103年9月24日(週三)晚上6時至9時進行維護,本網站仍正常服務,受影響作業<br>範團詳如下述,不便之處,敬請見諒。(103.09.24) 詳細資料                       | <ul> <li>● 醫事機構卡</li> <li>*PIN:</li> </ul> |
| 院所申報醫師別概況作業                                                                                      | ※有關「中央健康保險署專業審查作業紙本病歷替代方案」修正版於103年9月1日開始實施,請點選<br>VDN述百左側「天莊東區/服務項目/兩子/中東業實資約約「查詢並下離。(103,08,15)              | C 政府單位憑證卡                                  |
| 常用服務                                                                                             |                                                                                                    |                                            |
| 新手上路                                                                                             | ※每日上十5:00至8:00回運6:00回運1秒07家認識幾量放資用機物作業將習停服務,但10回正常收任,若於本時<br>段上傳處理狀態為「檢核中」,將於上午8:00開始排程檢核,請勿將已上傳檔案刪除,以免影響優先排程 | ○ 醫事人員卡                                    |
| 下載專區                                                                                             | 櫂利。(102.01.04)                                                                                                | ○ 健保卡                                      |
| 醫療資訊揭露                                                                                           | ※首次使用本網站提示事項。(101.12.11) <mark>詳細資料</mark>                                                                    | C 自然人憑證                                    |
| 健保分區業務組資訊交流區                                                                                     | ※醫事機構負責人為非醫事人員之「醫事機構憑證IC卡」申請方式(為精神復健類醫事機構)<br>(101.03.14) 詳細資料                                                | 讀卡機種類:                                     |
| [服務時間:上班日8:30至18:00]                                                                             | ※為防止您下載之健保資料意外洩漏,請避免安裝免費共享軟體(如:FOXY、EMULE、BT等)。                                                               | ● 健保讀卡機                                    |
| 臺北業務組                                                                                            | (101.01.05)                                                                                                   | ○ 晶片讀卡機                                    |
| 北區業務組                                                                                            | ※為防止您下載之健保資料意外洩漏,請避免安裝免費共享軟體為確保健保資訊網連線的安全,請各特約<br>緊專機構築這接鏈保密到網(VDN)的實際與連接Internat的實際合則使用,NI%所容料处準的可能性。        | 憑證登入                                       |
| 中區業務組                                                                                            |                                                                                                    |                                            |
| 南區業務組                                                                                            | ● 酸铵空口                                                                                                    |                                            |
| 高屏業務組                                                                                            | ▲ をまた 「 本 ま ま ま ま ま ま ま ま ま ま ま ま ま ま ま ま ま ま                                                                 |                                            |
| 東區業務組                                                                                            | 服務類別: 諸選擇                                                                                                    |                                            |
| 其它應用系統                                                                                           |                                                                                                    |                                            |

圖-1 健保資訊網服務系統 (VPN) 首頁

| <b>3</b> • 我的首頁 |             |   |
|-----------------|-------------|---|
| ID 3615 E       |             | l |
| 服務性             | ✔ 公告事項      | l |
| 健保醫療資訊雲端查詢系統    |             | ł |
| 下載捷徑專區          |             | I |
| 以下功能將另開視窗執行     | 服務類別: 請選擇 ▼ |   |
|                 |             |   |

圖-2 健保資訊網服務系統 (VPN) 我的首頁

- (二) 從我的首頁之「服務項目」的作業選單中,有以下兩種進入方式,分
  - 述如下。

- 直接點選-「健保醫療資訊雲端查詢系統」(如圖-3),進入「現行 作業區」(如圖-4),系統將自動將屬於醫療費用申報的相關公告事 項,按公告日期由近至遠排序,顯示於網頁右方。
- 2. 如無法點選「健保醫療資訊雲端查詢系統」時,請院所或診所的機 構管理者協助進入「使用者授權管理作業」內勾選可使用「健保醫 療資訊雲端查詢系統」的人員,此人員暫定可為診間醫師、藥局藥 師等等...。

| ♣ 我的首頁      |                                                                                                   |
|-------------|---------------------------------------------------------------------------------------------------|
| 服務項目        |                                                                                                   |
| 下載捷徑專區      |                                                                                                   |
| 以下功能將另開視窗執行 | 子(オスペパン) 〒1月24日 - ビススペパン<br>・ デキンAET - ・ ビススペパン<br>・ デキンAET - ・ ・ ・ ・ ・ ・ ・ ・ ・ ・ ・ ・ ・ ・ ・ ・ ・ ・ |

#### 圖-3 健保資訊網服務系統 (VPN) 我的首頁

| 服務項目                        | ● 我的首頁       |             |  |
|-----------------------------|--------------|-------------|--|
| 健保醫療資訊雲端查詢系統<br>下載捷徑專區 聯絡窗口 | 服務項目         | ● 小告事項      |  |
| 下載捷徑專區                      | 健保醫療資訊雲端查詢系統 |             |  |
|                             | 下載捷徑專區<br>   | 服務類別: 諸選擇 ▼ |  |

圖-4 現行作業區業務公告

- 當游標移至「健保醫療資訊雲端查詢系統」的作業時,會將屬於此 業務的相關作業向右展開,當點選任一作業,系統即進入「現行作 業區」,並執行所點選的作業選項。
- (三)「現行作業區」選項右邊有二個小按鈕(如圖-4),功能分述如下。1. 點選 1. 點選 1. 點選
  - 2. 點選 🖉 顯示此作業之公告事項及下載專區,例如:使用手冊..等。

三、 URL 登入方式

- (一) 醫事機構可利用院內資訊系統(HIS),連結「健保醫療資訊雲端查詢系統」URL (<u>https://medcloud.nhi.gov.tw/imme0008/IMME0008S01.aspx</u>), 連結後此系統即自動讀取醫師卡/醫事人員卡及 SAM 卡,確定該醫師為該院專、兼任醫師(藥師為專任或聯合診所藥師)後,即直接讀取 健保 IC 卡資料進行查詢。
- (二) 使用者:醫師(醫師卡)/藥師(醫事人員卡)。
- (三) 條件:
  - 1. 醫療院所必須具有登入「健保醫療資訊雲端查詢系統」的權限。
  - 2. 醫師必須為該醫療院所的專、兼任醫師。
  - 3. 藥師必須為專任藥師或聯合診所藥師。
- (四) 畫面:
  - . 讀取卡片資訊並通過條件認證後,即進入下列「四、 健保醫療資 訊雲端查詢系統查詢結果」之畫面。
  - 2. 醫師非此醫療院所專任或兼任醫師或藥師非為專任或聯合診所藥
     師,無法使用本作業時畫面如下:

#### 🏜 首頁

#### 🔍 資料檢核頁面

非此醫療院所專任或兼任醫事人員,無法使用本作業!!

 本作業試辦期間,請向各分區承辦人員申請權限,權限申請通過後 即可使用本作業;若權限不足無法使用,畫面如下:

| C C Mttps://medcloud.nhi.gc | w.tw/imme0008/IMME0008S00.aspx |
|-----------------------------|--------------------------------|
| 🥌 衛生福利部中央健康保險署 🗙            | 14 2 20 -0000                  |
| 身分證號:                       | Z299***956                     |
| 查詢其他保險對象健保卡資料:              | 請換卡再按我                         |
| 摘要:                         | 院所權限不足,無法使用!                   |
| 回普頁                         |                                |

四、 健保醫療資訊雲端查詢系統查詢結果

(一)點選此選項後隨即進入作業流程;系統先行讀取IC卡片資料後,隨 即進入查詢後顯示資料結果畫面如下(圖-5)。

|     |                        | 身分證號: Z             | 299***965                                             |                   |                                   |                                                |                  |                                  |                                  |                                                                                     |                               |               |    |      |          |          |
|-----|------------------------|---------------------|-------------------------------------------------------|-------------------|-----------------------------------|------------------------------------------------|------------------|----------------------------------|----------------------------------|-------------------------------------------------------------------------------------|-------------------------------|---------------|----|------|----------|----------|
| 1   | 查詢其他保險                 | 對象健保卡資料:            | 請換卡再按我                                                |                   |                                   |                                                |                  |                                  |                                  |                                                                                     |                               |               |    |      |          |          |
|     |                        | -<br>摘要: 。<br>。     | <b>此健保對象為管制用藥</b><br><b>此健保對象有特定凝血</b><br>下列頁籤表示此健保對象 | 名單<br>因子」<br>有該   | 。<br><mark>相藥資訊</mark> 。<br>頁目資料。 |                                                |                  |                                  |                                  |                                                                                     |                               |               |    |      |          |          |
| ſ   | 雲端葉歴 \                 | 特定管制藥品用藥資調          | R 檢查檢驗                                                | 手術                | 明細記錄 牙科處                          | 置及手術                                           | 過敏               | 幕 符定                             | 凝血因                              | 子用藥                                                                                 |                               | 頁             |    |      |          |          |
| 1、本 | 条统資料不含自                | 費藥品且簡表藥品可能低掉        | 报;資料傳輸會有24~48/小服                                      | 与之時<br>(一句)       | 間落差。2、建議須向病人                      | )<br>前間藥品服用情册                                  | 影・方              | 能掌握病人所犯                          | 可用藥品                             | 項。                                                                                  |                               |               |    |      |          |          |
| 5.4 | 杀虢重現之十主                | 19町」 潮位体特対 警争服打     | 3·張橋蓋原費用甲報資料,僅                                        | 供梦                | 9、確實診斷應以病歴記載<br>                  | ⊼為土。<br>☆  ☆応                                  | ſ                | 分数新行                             | 唇磷                               | 公田なた日                                                                               | ±<br>⊕<br>Æ                   |               |    |      |          |          |
| AT  | C5名稱                   |                     | L                                                     | <sup>90</sup> 成分: |                                   | 判 <u>/</u> /////////////////////////////////// | し<br>む<br>密<br>国 | 海雷<br>間 11                       | /蜀/馬E<br>樂                       | 冰川禁口                                                                                | <u>客X</u>                     |               |    |      |          |          |
| 全部  | 6                      |                     | •                                                     | 全部                |                                   | •                                              | 全部               | •                                | 部                                | •                                                                                   |                               |               |    |      |          |          |
| 藥品  | 品名稱                    |                     | 3                                                     | 來源                |                                   |                                                |                  |                                  |                                  |                                                                                     |                               |               |    |      |          |          |
| 全部  | 6                      |                     | •                                                     | 14                | 院 ☑ 他院 ☑ 藥局                       |                                                |                  |                                  |                                  |                                                                                     |                               |               |    |      |          |          |
| 項次  | 來源                     | 主診斷                 | ATC5名稱                                                | 複方註記              | 成分名稱                              | 藥品<br>健保代碼                                     | 藥品規格量            | 給 藥品<br>用<br>數 量                 | 慢頻<br>領<br>(<br>住<br>月<br>藤<br>日 | 選 就<br>  日 (調<br>  日<br>  日<br>  日<br>  日<br>  日<br>  日<br>  日<br>  日<br>  日<br>  日 | 醫<br>劑)<br>期<br>認完<br>多起<br>) | क्रस          | 名稱 | 用法用量 | 軍筆餘華日數試▼ | 就醫序線     |
| 1   | 他院<br>門診<br>1331***513 | 慢性氣道阻塞,NEC          | H2-Receptor Antagoni<br>sts                           |                   | Famotidine                        | AC57791100                                     | FAN              | IOTIDINE F.C<br>20MG "CYH        | . TABL                           | 104/05/1<br>1                                                                       |                               |               | 30 | 15   | (        | 00<br>56 |
| 2   | 他院<br>門診<br>1331***513 | 慢性氣道阻塞,NEC          | H2-Receptor Antagoni<br>sts                           |                   | Famotidine                        | AC57791100                                     | FAN<br>ETS       | OTIDINE F.C                      | . TABL                           | 104/05/2<br>5                                                                       | 104/05/2<br>6                 |               | 28 | 14   | (        | 00       |
| 3   | 他院<br>門診<br>1331***513 | 阻塞性慢性支氣管炎,併<br>急性發作 | Platelet Aggregation I<br>nhibitors Excl. Heparin     |                   | Aspirin                           | BC240251G0                                     | ASP<br>(鉛        | PIRIN PROTEC<br>音/膠箔)            | T 100                            | 104/05/1<br>6                                                                       | 104/05/1<br>7                 |               | 3  | 1    | (        | 00       |
| 4   | 他院<br>門診<br>1331***513 | 慢性氣道阻塞,NEC          | Electrolyte Solutions                                 |                   | Sodium Chloride                   | AA10654277                                     | NOF<br>ON<br>射育  | M-SALINE IN<br>"OTSUKA"(50<br>裝) | UECTI<br>IOML注                   | 104/05/2<br>9                                                                       | 104/05/2<br>9                 | 50<br>0M<br>L | 1  | 1    | (        | 00<br>65 |
| 5   | 他院<br>門診               | 慢性氣道阻塞,NEC          | Digitalis Glycosides                                  |                   | Digoxin                           | BC09554100                                     | LAN              | OXIN DIGOX<br>S 0.25MG B.        | IN TAB                           | 104/05/1<br>1                                                                       |                               |               | 8  | 15   | (        | 00       |

圖-5健保醫療資訊雲端查詢系統結果之1

(二) 請換卡再按我:

使用者欲使用另一病患IC卡查詢時,請先換另一病患IC卡片後再點 選右手邊「查詢其他保險對象健保卡資料:請換卡再按我」,隨即進 入另一病患IC卡查詢流程並顯示畫面。(使用者不需要回到首頁之 「健保資訊網服務系統(VPN)」平台再做另一病患之查詢)

(三) 摘要說明:

| 身分證號:          | Z299***965                                                                                  |
|----------------|---------------------------------------------------------------------------------------------|
| 查詢其他保險對象健保卡資料: | 請換卡再按我                                                                                      |
| 摘要:            | <ul> <li>○此健保對象為管制用藥名單。</li> <li>○此健保對象有特定凝血因子用藥資訊。</li> <li>○下列頁籤表示此健保對象有該項目資料。</li> </ul> |
| 雲端藥歷 特定管制藥品    | 用藥資訊 檢查檢驗 手術明細記錄 牙科處置及手術 過敏藥 特定凝血因子用藥 回首頁                                                   |

1. 保險對象為管制用藥名單時會以紅字顯示。

2. 保險對象有特定凝血因子用藥時以紅字顯示。

3. 保險對象對該項頁籤有資料時,頁籤才會顯示;最多顯示七個頁籤。

(四) 頁籤顯示說明:

1. 保險對象對該項頁籤有資料時,頁籤才會顯示。

2. 查詢之醫事機構類別會影響頁籤的顯示與否。

(五) 「雲端藥歷」頁籤說明:

| 5              | 雲端藥歷                   | 特定管制藥品用藥資訊                   | 検査検驗 手                                            | 術明細記錄 牙科處置                      | 【及手術 )          | 過敏藥 特定凝血因                                                                                                    | 子用藥           | 回首                         | 頁             |              |      |          |          |
|----------------|------------------------|------------------------------|---------------------------------------------------|---------------------------------|-----------------|----------------------------------------------------------------------------------------------------|---------------|----------------------------|---------------|--------------|------|----------|----------|
| 1 \ 7<br>3 \ 7 | 本系統資料不含自<br>本系統呈現之「主   | 費藥品且簡表藥品可能低報<br>診斷」欄位係特約醫事服務 | ;資料傳輸會有24~48小時之<br>機構醫療費用申報資料,僅供                  | 時間落差。2、建議須向病人)<br>參考,確實診斷應以病歷記載 | 询問藥品服用情册<br>為主。 | 5,方能掌握病人所有用 <b>藥品</b>                                                                                                    | 項。            |                            |               |              |      |          |          |
|                |                        |                              | 4                                                 | <b>夏</b> 示欄位設定 查請               | 清除              | 遵醫囑應餘用                                                                                                    | 藥日數           | Ĩ.                         |               |              |      |          |          |
| A              | TC5名稱                  |                              | 成                                                 | 分名稱                             | ;               | <b>【醫區間 餘藥</b>                                                                                                    |               |                            |               |              |      |          |          |
| 全              | ·部                     |                              | ▼ 全                                               | ¥                               | <b>•</b>        | 소部 💌 소部 ַ                                                                                                    | •             |                            |               |              |      |          |          |
| 藥              | 品名稱                    |                              | 來                                                 | 原                               |                 |                                                                                                    |               |                            |               |              |      |          |          |
| 全              | 部                      |                              | ▼                                                 | 本院 🗹 他院 🗹 藥局                    |                 |                                                                                                    |               |                            |               |              |      |          |          |
|                |                        |                              |                                                   |                                 |                 |                                                                                                    |               | 1944-c                     |               |              |      | ж        |          |
| 項次             | t steint               | 主診斷                          | ATC5者稱                                            | 類<br>序 成分名稱<br>記                | 藥品<br>健保代碼      | <ul> <li>一</li> <li>一</li> <li>一</li> <li>一</li> <li>一</li> <li>二</li> <li>二</li></ul> |               | 留<br>判)<br>则<br>防完<br>6月44 | 藥品名           | 5 <b>419</b> | 用法用量 | 筆餘藥日數試   | 就醫序號     |
|                |                        |                              |                                                   |                                 |                 | -                                                                                                    | , 1           | ,<br>,                     |               |              |      | <b>3</b> |          |
| 1              | 他院<br>門診<br>1331***513 | 慢性氣道阻塞,NEC                   | H2-Receptor Antagoni<br>sts                       | Famotidine                      | AC57791100      | FAMOTIDINE F.C. TABL<br>ETS 20MG "CYH"                                                                                                    | 104/05/1<br>1 |                            |               | 30           | 15   | 0        | 00<br>56 |
| 2              | 他院<br>門診               | 慢性氣道阻塞,NEC                   | H2-Receptor Antagoni                              | Famotidine                      | AC57791100      | FAMOTIDINE F.C. TABL                                                                                                    | 104/05/2<br>5 | 104/05/2                   |               | 28           | 14   | 0        | 00<br>64 |
|                | 1331***513             |                              | 505                                               |                                 |                 |                                                                                                    | 5             | Ŭ                          |               |              |      |          |          |
| 3              | 他院<br>門診<br>1331***513 | 阻塞性慢性支氣管炎,併<br>急性發作          | Platelet Aggregation I<br>nhibitors Excl. Heparin | Aspirin                         | BC240251G0      | ASPIRIN PROTECT 100<br>(鋁箔/膠箔)                                                                                                    | 104/05/1<br>6 | 104/05/1<br>7              |               | 3            | 1    | 0        | 00<br>60 |
| 4              | 他院<br>門診<br>1331***513 | 慢性氣道阻塞,NEC                   | Electrolyte Solutions                             | Sodium Chloride                 | AA10654277      | NORM-SALINE INJECTI<br>ON "OTSUKA"(500ML注<br>射劑裝)                                                                                                    | 104/05/2<br>9 | 104/05/2<br>9              | 50<br>0M<br>L | 1            | 1    | 0        | 00<br>65 |
| 5              | 他院<br>門診               | 慢性氣道阻塞,NEC                   | Digitalis Glycosides                              | Digoxin                         | BC09554100      | LANOXIN DIGOXIN TAB<br>LETS 0.25MG B.P.                                                                                                    | 104/05/1<br>1 |                            |               | 8            | 15   | 0        | 00<br>56 |

- 使用者可以利用資料結果上方的篩選條件查詢想要看到的資料結果;使用者選擇「ATC5 名稱」、「成份名稱」、「就醫區間」、「餘藥」、「藥品名稱」等下拉式選單條件,選好條件後按查詢後即可 得到篩選的結果。
- 查詢條件「ATC5 名稱」、「成份名稱」、「藥品名稱」下拉式選單 提供輸入文字搜尋;且只會有一個下拉式選單被查詢,當有一個下 拉式選單異動時,另二個下拉式選單自動變回「全部」。
- 使用者可以利用資料結果上方的來源選項點選查詢想要看到的資料 來源,使用者可以選擇「他院」、「本院(含藥局)」及「全部」 選項;資料可複選且最少必須選擇一項;預設為全選。
- 點選資料內容上方的抬頭可以依該欄位排序(▲表由小到大;▼表 由大到小;就醫日期皆為▼由大到小);並依該欄位資料區分顏色 區塊以利閱讀。(畫面預設排序功能為:單日餘藥日數試算(由大到 小)。
- 5. 使用者選擇上方「遵醫囑應餘用藥日數」按鍵時會出現另一子視窗畫面顯示 遵醫囑應餘用藥日數資料(下方[圖一]);在子視窗畫面上點選「欄位說明」 出現各欄位之名稱及說明,點選「回前畫面」按鍵,即可關閉顯示遵醫囑應 餘用藥日數子視窗畫面,回到健保醫療資訊雲端查詢系統查詢結果畫面。

| 1、本系統資料不含<br>3、本系統呈現之「三<br>4、持慢性病連續處<br>查評<br>② 衛生福利部中央健 | 自費藥品且屬表藥品可能低報;資料傳輸會有24<br>注診斷」欄位條特約醫事服務機構醫療費用申報<br>勞號調劑,須於給藥期間屆滿前十日內,始得再引<br>向其他保險對象健保卡資料:<br>憲保險署 - Windows Internet Explorer 是由下多                       | ~48小時之時間落差。2、建議須向病人詢問棄品服用情形<br>料,僅供參考,確實診斷應以病歷記載為主。<br>「調劑。<br><u>驟示欄位設定</u> 査詢 清除<br>]]提供:[雀生福利部中央健康保險署] | <ul> <li>, 方能掌握病人所有用藥品項。</li> <li>遵醫囑應餘用藥日數</li> </ul> | ■ ■ ■     |
|----------------------------------------------------------|----------------------------------------------------------------------------------------------------|----------------------------------------------------------------------------------------------------|--------------------------------------------------------|-----------|
| 🤍 門診特定藝                                                  | 藥品「遵醫囑應餘用藥日數」<br>————————————————————————————————————                                                                                                    |                                                                                                    |                                                        |           |
| 身分證號                                                     | Z299999965                                                                                                    |                                                                                                    |                                                        |           |
| 查詢注意事項                                                   | <ol> <li>ATC碼是世界衛生組織對藥品的分類系統,</li> <li>成分名稱係以「同成分同劑型」之名稱呈現</li> <li>「同成分用藥結束日期」之計算,係以同成分</li> <li>「同成分用藥結束日期」及「遵醫囑應餘用為<br/>並本於專業、遵循法規及醫療常規方式辦理</li> </ol> | ATC5碼表示依解剖學、治療學、藥理學、化學上的分類,<br>。<br>同劑型之藥品用藥起日及藥品給藥日數換算而得。<br>目數」之數字,係提供醫師處方或藥師調劑之參考,實際<br>。              | 而ATC7碼係指更細分至化合物上的成分<br>用藥仍請依病人病情與既有病歷資料,               | •         |
|                                                          | 按「回前畫面」關閉                                                                                                    | 此視窗 🔿 💿前畫面 🤇 欄位說明 🛛 🗲                                                                                     | 點選「欄位說明」出現各欄位<br>之名稱及說明                                |           |
|                                                          | ATC5名稱                                                                                                    | 成分名稱                                                                                                    | 同成分用藥結束日期                                              | 遵醫囑應餘用藥日數 |
| BENZOTHIAZEPIN                                           | E DERIVATIVES                                                                                                    | DILTIAZEM,一般錠劑膠囊劑                                                                                         | 105/04/18                                              | 0         |
| BENZODIAZEPINE                                           | DERIVATIVES                                                                                                    | FLUDIAZEPAM,一般錠劑膠囊劑                                                                                       | 105/05/10                                              | 0         |
| DIAZEPINES, OXA                                          | ZEPINES AND THIAZEPINES                                                                                                    | QUETIAPINE,一般錠劑膠囊劑                                                                                        | 105/05/09                                              | 0         |
|                                                          |                                                                                                    | <b>回前畫面</b> 欄位說明                                                                                          |                                                        |           |
| 欄位名稱                                                     |                                                                                                    | 欄位說明                                                                                                    |                                                        |           |
| ATC5名稱                                                   | ATC碼是世界衛生組織對藥品的分類系                                                                                                    | 统,ATC5碼表示依解剖學、治療學、化學上的分類                                                                                  |                                                        |           |
| 成分名稱                                                     | 成分名稱係以「同成分同劑型」之名稱                                                                                                    | 呈現                                                                                                    |                                                        |           |
| 同成分用藥結束日期                                                | 射 彙整病人同成分同劑型之領藥紀錄,計:                                                                                                    | 算遵醫囑服藥之用藥結束日期(邏輯比照「門診特定藥品重                                                                                | [複用藥費用核扣方案」)                                           |           |
| 遵醫囑應餘用藥日數                                                | 如 · 彙整病人同成分同劑型之領藥紀錄,計:                                                                                                    | 算查詢當日遵醫囑服藥下病人應餘藥品日數(邏輯比照「門                                                                                | 診特定藥品重複用藥費用核扣方案」)                                      |           |

6. 藥品健保代碼後面加「特殊領藥註記」代碼。當特殊領藥註記有值時,滑鼠滑過「特殊領藥註記」代碼,會顯示其中文說明。

|      |                         |                     | 1                                                 | 職示欄位設定           | 湾 清除                  | 道醫                                | 囑應餘用商                                                                                                    | 和數                                                                                                    | ]                                                                                                    |          |       |      |          |      |
|------|-------------------------|---------------------|---------------------------------------------------|------------------|-----------------------|-----------------------------------|----------------------------------------------------------------------------------------------------|----------------------------------------------------------------------------------------------------|----------------------------------------------------------------------------------------------------|----------|-------|------|----------|------|
| ATCS | 5名稱                     |                     |                                                   | 成分名稱             |                       | 就醫區問                              | 餘藥                                                                                                    |                                                                                                    |                                                                                                    |          |       |      |          |      |
| 全部   | 1                       |                     | •                                                 | 全部               |                       | 全部 🔹                              | 全部 💌                                                                                                    | ]                                                                                                    |                                                                                                    |          |       |      |          |      |
| 藥品名  | 名稱                      |                     |                                                   | 來源               |                       |                                   |                                                                                                    |                                                                                                    |                                                                                                    |          |       |      |          |      |
| 全部   | 1                       |                     | •                                                 | ▽本院 ▽他院 ▽薙局      |                       |                                   |                                                                                                    |                                                                                                    |                                                                                                    |          |       |      |          |      |
| 項次   | 345. <b>3</b> 87        | 主动啊                 | ATC5老棚                                            | 祖<br>方 成分名種<br>記 | GR (M FCAS            | 静品 結晶<br>品規 日<br>設                | (現)連<br>第4 (1)<br>第4 (1)<br>第5 (1)<br>第5 (1)<br>第5 (1)<br>第5 (1)<br>第5 (1)<br>第5 (1)<br>第5 (1)<br>第5 (1)<br>第5 (1)<br>第5 (1)<br>第5 (1)<br>第5 (1)<br>第5 (1)<br>第5 (1)<br>第5 (1)<br>第5 (1)<br>第5 (1)<br>第<br>第<br>第<br>第<br>第<br>第<br>第<br>第<br>第<br>第<br>第<br>第<br>第<br>第<br>第<br>第<br>第<br>第<br>第 | 第 成<br>日 (調<br>に、日<br>に、日<br>と、川<br>4<br>と、川<br>4<br>日<br>(日<br>日<br>(日<br>日)<br>日<br>(日<br>日)<br>日<br>(日<br>日)<br>日<br>(日<br>日)<br>日<br>(日<br>日)<br>日<br>(日)<br>日<br>(日)<br>(日) | 18日<br>2月10<br>月月<br>日<br>日<br>日<br>日<br>日<br>日<br>日<br>日<br>日<br>日<br>日<br>日<br>日<br>日<br>日<br>日<br>日<br>日 | 50 AL 4  | . 895 | 川法川量 | 単筆館華日数試▼ | 京香戸和 |
| 1 P  | 如此<br>516<br>1331***513 | 慢性氣道阻塞·NEC          | H2-Receptor Antagon<br>sts                        | Famotidine       | AC57791100            | FAMOTIDINE<br>ETS 20MG *C         | F.C. TABL                                                                                                    | 104/05/1<br>1                                                                                                    |                                                                                                    |          | 30    | 15   | 0        | 0    |
| 2 P  | 200<br>719<br>1331513   | 慢性氣調阻塞,NEC          | H2-Receptor Antagon<br>sts                        | Famotidine       | AC5779110<br>0 (R002) | FAMOTIDINE F.C.<br>ABLETS 20MG *C | T 105/0<br>4/11                                                                                                    |                                                                                                    |                                                                                                    | 30       | 28    | 14   | 0        | 0    |
| 3 P  | 如此<br>510<br>1331***513 | 阻塞性慢性支氣管炎,拼<br>急性發作 | Platelet Aggregation 1<br>nhibitors Excl. Heparin | Aspirin          | 田醫師調査・                | 假因素 · 提前回封<br>(140-11/19/30/)     | • 醫事派務機                                                                                                    | 構算存留的<br>9                                                                                                    | <b>纳权迫的说</b>                                                                                                | 19       | з     | 1    | 0        | 00   |
| 4 1  | 创始<br>51分<br>1331===513 | 慢性氣道阻塞,NEC          | Electrolyte Solutions                             | Sodium Chloride  | AA10654277            | NORM-SALIN                        | E INJECTI<br>"(500MLJ±                                                                                                    | 104/05/2<br>9                                                                                                    | 104/05/2<br>9                                                                                               | SO<br>OM | 1     | 1    | 0        | 0    |
| 5 1  | 194<br>716              | 慢性氣道阻塞,NEC          | Digitalis Glycosides                              | Digoxin          | BC09554100            | LANOXIN DIG                       | OXIN TAB                                                                                                    | 104/05/1                                                                                                    |                                                                                                    | -        | 8     | 15   | 0        | 0    |

7. 保險對象年齡>=65 歲時,藥歷畫面自動新增「65 歲以上病人宜注意

<sup>[</sup>圖一]

用藥品項」欄位。另該保險對象所領取之用藥品項符合宜注意用藥品項範圍,該欄位顯示「Y」並以紅字顯示。保險對象年齡未超過 65歲時,此欄位不顯示。

| $\int$ | 雲端藥歷                   | 檢查檢驗 手術             | 明細記錄 牙科處置                                            | 及    | 手術 過敏藥          | 特定凝血因子     | ←用藥                                               |                                 |                             |               |      |    |          |        |                |          |   |
|--------|------------------------|---------------------|------------------------------------------------------|------|-----------------|------------|---------------------------------------------------|---------------------------------|-----------------------------|---------------|------|----|----------|--------|----------------|----------|---|
| 項次     | 來源                     | 主診斷                 | ATC5名稱<br>計                                          | 複方註記 | 成分名稱            | 葉品<br>健保代碼 | 華品名稱                                              | 就 <b>醫))</b><br>日期<br>(住藥<br>日) | 慢連箋<br>領筆日<br>(住院用)<br>藥迄日) | 藥品規格量         | 用法用量 | 藥品 | 給藥<br>日數 | 單餘日試 ▼ | 65歲以上病人宜注意用藥品項 | 就醫序號     | E |
| 1      | 他院<br>門診<br>1331040513 | 慢性氣道阻塞,NEC          | H2-Receptor Antago<br>nists                          |      | Famotidine      | AC57791100 | FAMOTIDINE F.C. TAB<br>LETS 20MG "CYH"            | 104/05/1<br>1                   |                             |               |      | 30 | 15       | 0      |                | 00<br>56 |   |
| 2      | 他院<br>門診<br>1331040513 | 慢性氣道阻塞,NEC          | H2-Receptor Antago<br>nists                          |      | Famotidine      | AC57791100 | FAMOTIDINE F.C. TAB<br>LETS 20MG "CYH"            | 104/05/2<br>5                   | 104/05/2<br>6               |               |      | 28 | 14       | 0      |                | 00<br>64 |   |
| 3      | 他院<br>門診<br>1331040513 | 阻塞性慢性支氣管炎,併<br>急性發作 | Platelet Aggregation<br>Inhibitors Excl. Hepar<br>in |      | Aspirin         | BC240251G0 | ASPIRIN PROTECT 10<br>0(鋁箔/膠箔)                    | 104/05/1<br>6                   | 104/05/1<br>7               |               |      | 3  | 1        | 0      |                | 00<br>60 |   |
| 4      | 他院<br>門診<br>1331040513 | 慢性氣道阻塞,NEC          | Electrolyte Solutions                                |      | Sodium Chloride | AA10654277 | NORM-SALINE INJECT<br>ION "OTSUKA"(500ML<br>注射劑裝) | 104/05/2<br>9                   | 104/05/2<br>9               | 50<br>0M<br>L |      | 1  | 1        | 0      |                | 00<br>65 |   |
| 5      | 他院<br>門診<br>1331040513 | 慢性氣道阻塞,NEC          | Digitalis Glycosides                                 |      | Digoxin         | BC09554100 | LANOXIN DIGOXIN TA<br>BLETS 0.25MG B.P.           | 104/05/1<br>1                   |                             |               |      | 8  | 15       | 0      | Y              | 00<br>56 |   |
| 6      | 他院<br>門診<br>1331040513 | 慢性氣道阻塞,NEC          | Digitalis Glycosides                                 |      | Digoxin         | BC09554100 | LANOXIN DIGOXIN TA<br>BLETS 0.25MG B.P.           | 104/05/2<br>5                   | 104/05/2<br>6               |               |      | 7  | 14       | 0      | Y              | 00<br>64 | * |

8. 複方註記為「Y」者,表該藥品為複方且最多列出4項,每個成分名 稱以「;」相隔,超過5個複方資料時,成分名稱則只列出主成分; 複方註記為「空白」者,表該藥品為單方。

| , | $ \cap $ | ない ない ない ない ない ない ない ない ない ない ない ない ない な | 検査檢驗 手術             | 明細記錄 牙科處置                                                            | 及    | 戶術 過敏藥                                                     | 特定凝血因子用    | B și și                                                    |                                      |                            |           |      |          |          |                                                                                       |          |  |
|---|----------|------------------------------------------|---------------------|----------------------------------------------------------------------|------|------------------------------------------------------------|------------|------------------------------------------------------------|--------------------------------------|----------------------------|-----------|------|----------|----------|---------------------------------------------------------------------------------------|----------|--|
|   | 項次       | 來源                                       | 主診斷                 | ATC5名稱                                                               | 複方註記 | 成分名稱                                                       | 棄品<br>健保代碼 | 藥品名稱                                                       | 就醫<br>(調膏)<br>日期<br>(住院<br>用藥起<br>日) | 慢速箋<br>領藥日<br>(住院用<br>藥迄日) | 藥品規格量     | 用法用量 | 藥品<br>用量 | 給藥<br>日數 | 軍筆藥<br>全部<br>全部<br>第<br>二<br>二<br>二<br>二<br>二<br>二<br>二<br>二<br>二<br>二<br>二<br>二<br>二 | 就醫序號     |  |
|   | 1        | 他院<br>門診<br>1331040513                   | 慢性氣道阻塞,NEC          | H2-Receptor Antagoni<br>sts                                          |      | Famotidine                                                 | AC57791100 | FAMOTIDINE F.C. TAB<br>LETS 20MG "CYH"                     | 104/05/1<br>1                        |                            |           |      | 30       | 15       | 0                                                                                     | 00<br>56 |  |
|   | 2        | 他跳<br>門診<br>1331040513                   | 慢性氣道阻塞,NEC          | H2-Receptor Antagoni<br>sts                                          |      | Famotidine                                                 | AC57791100 | FAMOTIDINE F.C. TAB<br>LETS 20MG "CYH"                     | 104/05/2<br>5                        | 104/05/2<br>6              |           |      | 28       | 14       | 0                                                                                     | 00<br>64 |  |
|   | 23       | 他院<br>門診<br>1331040513                   | 阻塞性慢性支氣管炎,併<br>急性發作 | Combinations Of Peni<br>cillins, Incl. Beta-Lact<br>amase Inhibitors | Y    | Amoxycillin (Trihydrat<br>e)                               | BB24847297 | CURAM POWDER FOR I<br>NJECTION 500/100 M<br>G, 1000/200 MG | 104/05/1<br>6                        | 104/05/1<br>7              | 1.2<br>GM |      | 1        | 1        | 0                                                                                     | 00<br>60 |  |
|   | 24       | 他院<br>門診<br>1331040513                   | 其他之呼吸困難及呼吸異<br>常    | Combinations Of Peni<br>cillins, Incl. Beta-Lact<br>amase Inhibitors | Y    | Amoxycillin (Trihydrat<br>e) ; Clavulanate (Pota<br>ssium) | BB24808100 | CURAM 1000MG FILM-<br>COATED TABLETS                       | 104/05/0<br>8                        | 104/05/0<br>8              |           |      | 6        | 3        | 0                                                                                     | 00<br>54 |  |
|   | 25       | 他院<br>門診<br>1331040513                   | 阻塞性慢性支氣管炎,併<br>急性發作 | Combinations Of Peni<br>cillins, Incl. Beta-Lact<br>amase Inhibitors | Y    | Amoxycillin (Trihydrat<br>e) ; Clavulanate (Pota<br>ssium) | BB24808100 | CURAM 1000MG FILM-<br>COATED TABLETS                       | 104/05/1<br>6                        | 104/05/1<br>7              |           |      | 2        | 1        | 0                                                                                     | 00<br>60 |  |
|   | 26       | 他院<br>門診<br>1331040513                   | 阻塞性慢性支氣管炎,併<br>急性發作 | Combinations Of Peni<br>cillins, Incl. Beta-Lact<br>amase Inhibitors | Y    | Amoxycillin (Trihydrat<br>e) ; Clavulanate (Pota<br>ssium) | BB24808100 | CURAM 1000MG FILM-<br>COATED TABLETS                       | 104/05/1<br>6                        | 104/05/1<br>7              |           |      | 6        | 3        | 0                                                                                     | 00<br>60 |  |
|   | 27       | 他院<br>門診<br>1331040513                   | 慢性氣道阻塞,NEC          | Combinations Of Peni<br>cillins, Incl. Beta-Lact<br>amase Inhibitors | Y    | Amoxycillin (Trihydrat<br>e) ; Clavulanate (Pota<br>ssium) | BB24808100 | CURAM 1000MG FILM-<br>COATED TABLETS                       | 104/05/1<br>8                        | 104/05/1<br>8              |           |      | 14       | 7        | 0                                                                                     | 00<br>61 |  |
|   | 28       | 他晚<br>門診<br>1331040513                   | 阻塞性慢性支氣管炎           | Combinations Of Peni<br>cillins, Incl. Beta-Lact<br>amase Inhibitors | Y    | Amoxycillin (Trihydrat<br>e) ; Clavulanate (Pota<br>ssium) | BB24808100 | CURAM 1000MG FILM-<br>COATED TABLETS                       | 104/05/2<br>2                        | 104/05/2<br>3              |           |      | 2        | 1        | 0                                                                                     | 00<br>63 |  |
|   | 29       | 他跳<br>門診<br>1331040513                   | 阻塞性慢性支氣管炎           | Combinations Of Peni<br>cillins, Incl. Beta-Lact<br>amase Inhibitors | Y    | Amoxycillin (Trihydrat<br>e) ; Clavulanate (Pota<br>ssium) | BB24808100 | CURAM 1000MG FILM-<br>COATED TABLETS                       | 104/05/2<br>2                        | 104/05/2<br>3              |           |      | 6        | 3        | 0                                                                                     | 00<br>63 |  |
|   | 30       | 他院<br>門診                                 | 慢性氣道阻塞,NEC          | Other Opioids                                                        |      | Tramadol Hcl                                               | BC15875212 | TRAMAL INJECTION                                           | 104/05/2                             | 104/05/2                   | 2M        |      | 1        | 1        | 0                                                                                     | 00       |  |

# (六) 「特定管制藥品用藥資訊」頁籤說明

| 雲端 | ·藥歷 特定管制藥品用藥資訊 檢查相 | 食驗 手術明細記錄               | 牙科處置及            | :手術 過     | 故藥 特定凝血     | 四首頁 回首頁                             |
|----|--------------------|-------------------------|------------------|-----------|-------------|-------------------------------------|
|    | 3                  | <b>病患ID:</b> Z299***965 | <b>病患姓名:</b> 甄○扉 | 雨患出生日     | 期:20040416  |                                     |
|    |                    |                         | 申報資料(近六          | (個月)      |             |                                     |
| 項次 | 成分名稱<br>(成分代碼)     | 就醫<br>年月                | 就醫<br>次數         | 就醫<br>院所數 | 總劑量<br>(mg) | 備註                                  |
| 1  |                    | 103/12                  | 1                | 1         | 280         |                                     |
| 2  |                    | 104/01                  | 1                | 1         | 280         |                                     |
| 3  | NIMETAZEPAM        | 104/02                  | 1                | 1         | 280         | 依仿留,通常成人1日蓟骨為5mg 每些年約堂915mg。        |
| 4  | (2812000500)       | 104/03                  | 1                | 1         | 280         | 11.10单、运制成人工口利量高500g,每十千约量51500g。   |
| 5  |                    | 104/04                  | 1                | 1         | 280         |                                     |
| 6  |                    | 104/05                  | 1                | 1         | 280         |                                     |
| 7  |                    | 103/12                  | 2                | 1         | 112         |                                     |
| 8  |                    | 104/01                  | 2                | 1         | 112         |                                     |
| 9  | FLUNITRAZEPAM      | 104/02                  | 2                | 1         | 112         | 依WHO ATC/DDD Index建議每人日劑量為2mg,每半年約當 |
| 10 | (2824200900)       | 104/03                  | 2                | 1         | 112         | 365mg •                             |
| 11 |                    | 104/04                  | 2                | 1         | 112         |                                     |
| 12 |                    | 104/05                  | 1                | 1         | 56          |                                     |
| 13 |                    | 103/12                  | 1                | 1         | 560         |                                     |
| 14 |                    | 104/01                  | 1                | 1         | 560         |                                     |
| 15 |                    | 104/02                  | 1                | 1         | 560         | 依WHO ATC/DDD Index建議每人日劑量為10mg,每半年約 |
| 16 | (2824801820)       | 104/03                  | 1                | 1         | 560         | .思 1652mB 。                         |
| 17 |                    | 104/04                  | 1                | 1         | 560         |                                     |
| 18 |                    | 104/05                  | 1                | 1         | 560         |                                     |
|    |                    |                         | IC卡上傳讀           | 科         |             |                                     |
|    | 成分名题               | 就設                      | 就診               | 木陰/       | 總劑量         |                                     |

1. 當登入者為醫師時, 系統會先檢查此病患是否為用藥關懷名單?

[是]:畫面特定管制藥品用藥資訊頁籤會出現;

[否]:畫面特定管制藥品用藥資訊頁籤不會出現。

2. 當醫師按下「管制藥品用藥資訊」頁籤隨即進入「管制藥品用藥資訊」的查詢流程。使用者不需要回到首頁之「健保資訊網服務系統 (VPN)」平台再做「保險對象特定醫療資訊查詢作業」查詢;相關「保險對象特定醫療資訊查詢作業」的使用問題,請至「健保資訊網服務系統(VPN)」平台之下載專區下載「保險對象特定醫療資訊查詢作業」之使用者手冊。

(七) 「檢查檢驗」頁籤說明

|                  | 雲端藥歷                   | 檢查         | 檢驗              | 手術明細記錄 牙科處置及手術 過敏藥                       | 特定凝血       | 血因子用藥               | Į                                   |               |                          |                         |   |
|------------------|------------------------|------------|-----------------|------------------------------------------|------------|---------------------|-------------------------------------|---------------|--------------------------|-------------------------|---|
| <b>檢</b> 1<br>全i | ī項目<br>恋               | 醫会<br>▼ 全音 | <b>≻名稱</b><br>® | B羅紋<br>瑞全 ▼                              |            | <b>來源</b><br>☑ 本院 ा | 1 他院 1 樂局 顯示欄位設定                    | 查詢            | 清除                       |                         | 4 |
| 項次               | 來源                     | 費用<br>年月   | 就醫<br>科別        | 主診斷名稱                                    | 檢查<br>項目   | 醫令<br>代碼            | 醫令<br>名稱                            | 診療部<br>位      | 執行時間-<br>起<br>(收件日<br>期) | 執行時間-迄<br>(檢驗報告日<br>期)▼ |   |
| 43               | 他院<br>門診<br>1231030015 | 104/0<br>8 | 泌尿科             | 血尿                                       | 內視鏡檢<br>查  | 28019C              | Cystoscopy                          |               |                          |                         |   |
| 44               | 他院<br>門診<br>1131010011 | 104/0<br>8 | 內分泌科            | 第二型(非胰島素依賴型,成人型)或未明示型糖尿病,未提及<br>併發症,無法控制 | 循環機能<br>検査 | 18001C              | E.K.G. (Electrocardiography)        | HIJ<br>H:頭部   |                          |                         |   |
| 45               | 他院<br>門診<br>1131010011 | 104/0<br>8 | 消化内科            | 慢性肝炎                                     | 超音波檢<br>查  | 19009C              | Abdominal ultrasound, for follow-up | I:上腹;<br>J:胸椎 | 部及母盆腔                    |                         |   |

- 使用者可以利用資料結果上方的篩選條件查詢想要看到的資料結果;使用者選擇「檢查項目」、「醫令名稱」、「就醫區間」等下 拉式選單條件,選好條件後按查詢後即可得到篩選的結果。
- 2. 查詢條件「檢查項目」、「醫令名稱」、「就醫區間」下拉式選單 提供輸入文字搜尋;且只會有一個下拉式選單被查詢,當有一個下 拉式選單異動時,另二個下拉式選單自動變回「全部」。
- 使用者可以利用資料結果上方的來源選項點選查詢想要看到的資料 來源,使用者可以選擇「他院」、「本院(含藥局)」及「全部」 選項;資料可複選且最少必須選擇一項;預設為全選。

- 點選資料內容上方的抬頭可以依該欄位排序(▲表由小到大;▼表 由大到小;執行時間-起皆為▼由大到小);並依該欄位資料區分顏 色區塊以利閱讀。
- 「診療部位」欄位顯示為代碼,當游標移至該代碼上時立即顯示「代碼-名稱」。

6. 檢查檢驗檢查項目(支付標準前二碼)

| 代碼 | 名稱         | 代碼 | 名稱       | 代碼 | 名稱     |
|----|------------|----|----------|----|--------|
| 06 | 尿液檢查       | 07 | 糞便檢查     | 08 | 血液學檢查  |
| 09 | 生化學檢查      | 10 | 微量元素測定   | 11 | 輸血前檢查  |
| 12 | 免疫學檢查      | 13 | 細菌學與黴菌檢查 | 14 | 病毒學檢查  |
| 15 | 細胞學檢查      | 16 | 穿刺液採取液檢查 | 17 | 呼吸機能檢查 |
| 18 | 循環機能檢查     | 19 | 超音波檢查    | 20 | 神經系統檢查 |
| 21 | 泌尿系統檢查     | 22 | 耳鼻喉系統檢查  | 23 | 眼部檢查   |
| 24 | 負荷試驗       | 25 | 病理組織檢查   | 26 | 核子醫學檢查 |
| 27 | 試管         | 28 | 內視鏡檢查    | 29 | 診斷穿剌   |
|    | TubeMethod |    |          |    |        |
| 30 | 過敏免疫檢查/    | 32 | 放射線診療普通檢 | 33 | 特殊造影檢查 |
|    | 其他檢查       |    | 查        |    |        |

### (八) 「手術明細紀錄」頁籤說明

|   |    | <b>雲端藥歷</b>            | 特定管      | 制藥。      | 品用藥資訊 檢查相       | 魚驗         | 手術明細記錄 牙科處置及手術 過敏藥 特定凝血因子用藥                                                     | [          | 回首頁              |                         |          |
|---|----|------------------------|----------|----------|-----------------|------------|---------------------------------------------------------------------------------|------------|------------------|-------------------------|----------|
| ŧ | 阿爾 | 胡細名稱                   |          |          |                 | 嘉          | 醫區間 來遼                                                                          |            |                  |                         |          |
|   | 全部 |                        |          |          |                 | •          | 全部                                                                              |            |                  |                         |          |
| ŋ | 貢次 | 來源                     | 費用<br>年月 | 就醫<br>科別 | 主診斷名稱           | 手術明細<br>代碼 | 手術明細<br>名稿                                                                      | 診療部<br>位   | 執行時間-起<br>(收件日期) | 執行時間-迄<br>(檢驗報告日期)<br>▼ | 醫令<br>總量 |
|   | 1  | 他院<br>門診<br>3501***322 | 104/08   | 眼科       | 後糞下極部老年性白內<br>障 | 86008C     | Intracapsular (extracapsular) lens extraction under microscope + IOL inserti on | O<br>[O:其他 | 104/08/21        | 104/08/21               | 1        |

- 使用者可以利用資料結果上方的篩選條件查詢想要看到的資料結果;使用者選擇「手術明細項目」、「就醫區間」等下拉式選單條件,選好條件後按查詢後即可得到篩選的結果。
- 2. 查詢條件「手術明細項目」、「就醫區間」下拉式選單提供輸入文 字搜尋;且只會有一個下拉式選單被查詢,當有一個下拉式選單異 動時,另二個下拉式選單自動變回「全部」。
- 使用者可以利用資料結果上方的來源選項點選查詢想要看到的資料 來源,使用者可以選擇「他院」、「本院(含藥局)」及「全部」 選項;資料可複選且最少必須選擇一項;預設為全選。
- 點選資料內容上方的抬頭可以依該欄位排序(▲表由小到大;▼表 由大到小;執行時間-起皆為▼由大到小);並依該欄位資料區分顏 色區塊以利閱讀。
- 「診療部位」欄位顯示為代碼,當游標移至該代碼上時立即顯示「代碼-名稱」。
- (九) 「牙科處置」頁籤說明

|    | 雲端藥歷                   | 檢查檢問     | 驗 手術明細記錄 | 牙科處置及手術        | 過敏藥 特定凝血因子用藥 回首頁                                           |          |        |         |                  |
|----|------------------------|----------|----------|----------------|------------------------------------------------------------|----------|--------|---------|------------------|
| 牙醫 | 處置名稱                   |          |          | 就醫區間<br>▼ 全部 ▼ | <b>來滅</b><br>☑本院 ☑ 他院 ☑ 藥局                                 | 清除       |        |         |                  |
| 項次 | 來源                     | 費用<br>年月 | 主診斷名稱    | 牙醫處置<br>代碼     | 牙醫處置<br>名稱                                                 | 診療<br>部位 | 執行時間-起 | 執行時間-迄▼ | <b>醫</b> 令<br>總量 |
| 1  | 他院<br>門診<br>3703***101 | 104/08   | 齲齒       | 89005C         | Anterior teeth composite resin restoration-two surfaces    | 5363     |        |         | 2                |
| 2  | 他院<br>門診<br>3703***101 | 104/08   | 急性齒齦炎    | 91001C         | Periodontal emergency treatment                            | 47       |        |         | 1                |
| 3  | 他院<br>門診<br>3703***101 | 104/08   | 齲齒       | 90012C         | Rubber dam appliance                                       | 36       |        |         | 1                |
| 4  | 他院<br>門診<br>3703***101 | 104/08   | 齲齒       | 89010C         | Posterior teeth composite resin restoration-three surfaces | 36       |        |         | 1                |
| 5  | 他院<br>門診<br>3703***101 | 104/08   | 龋齒       | 89008C         | Posterior teeth composite resin restoration-single surface | 5464     |        |         | 2                |

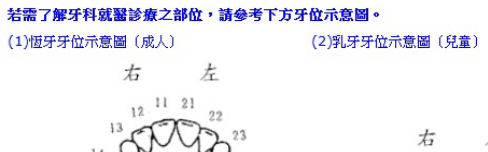

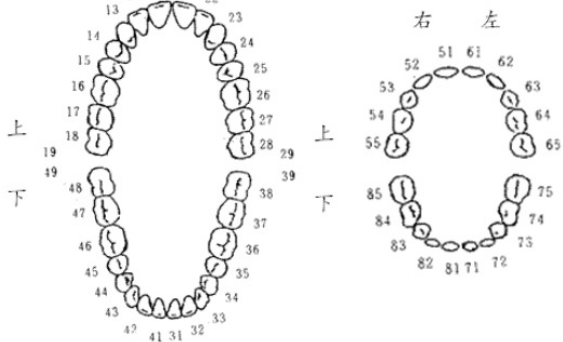

- 使用者可以利用資料結果上方的篩選條件查詢想要看到的資料結果;使用者選擇「牙醫處置名稱」、「就醫區間」等下拉式選單條件,選好條件後按查詢後即可得到篩選的結果。
- 2. 查詢條件「牙醫處置名稱」、「就醫區間」下拉式選單提供輸入文 字搜尋;且只會有一個下拉式選單被查詢,當有一個下拉式選單異 動時,另二個下拉式選單自動變回「全部」。
- 使用者可以利用資料結果上方的來源選項點選查詢想要看到的資料 來源,使用者可以選擇「他院」、「本院(含藥局)」及「全部」 選項;資料可複選且最少必須選擇一項;預設為全選。
- 點選資料內容上方的抬頭可以依該欄位排序(▲表由小到大;▼表 由大到小;執行時間-起皆為▼由大到小);並依該欄位資料區分顏

色區塊以利閱讀。

「診療部位」欄位顯示為代碼,當游標移至該代碼上時立即顯示「代碼-名稱」。

(十) 「過敏藥」頁籤說明

| 雲端藥歷 特別   | 定管制藥品用藥資訊 | 檢查檢驗 | 術明細記錄 牙科處置及手術 | 過敏藥 特定 | 2凝血因子用藥 回首頁                |
|-----------|-----------|------|---------------|--------|----------------------------|
| 上傳日期      | 上傳時間      | 醫療院所 | 醫事人員身分證號      | 上傳註記   | 過敏藥物                       |
| 104/07/22 | 21:21:20  | 本院   | Q103***118    | 註銷     | Allergy to Unknow Drug(其他) |
| 104/06/22 | 21:21:20  | 本院   | Q103***118    | 新増     | Allergy to Unknow Drug(其他) |
| 104/06/22 | 21:32:33  | 本院   | B221***992    | 新増     | ACETAMINOPHEN NSAIDS       |
| 104/06/22 | 21:59:22  | 本院   | A104***117    | 新増     | 病患自述無過敏史                   |
| 104/06/22 | 22:03:53  | 本院   | T100***346    | 新增     | 病患自述無過敏史                   |

1. 欄位「過敏藥物」, 顯示各醫療院所原始上傳紀錄(未列入檢核)。

2. 欄位「上傳註記」:

新增:表示有此過敏藥狀況。

註銷:表示已無此過敏藥狀況。

(十一)「特定凝血因子用藥」頁籤說明

|                                  | <b>医</b> 資料       |         | mr. 6.00 b  |                                            | Not La            |                |                                     |                              |                |         |              |              |             |                       |                           |                                |
|----------------------------------|-------------------|---------|-------------|--------------------------------------------|-------------------|----------------|-------------------------------------|------------------------------|----------------|---------|--------------|--------------|-------------|-----------------------|---------------------------|--------------------------------|
| :六個月》                            | 疑血因子響             | \$ 令點:  | 數總言         | 3,283,800                                  | 調告                |                |                                     |                              |                |         |              |              | 100.001     |                       |                           |                                |
| 就醫年月                             | 數                 | 殿       | 數           | denii 193-3-sterarts<br>sis                |                   |                | điệ th                              | 因子藥物名稱                       |                |         |              |              | 量           | 四月11日(11<br>(U        | u7                        | 教                              |
|                                  | 14                | 2       | 1           | K000642299                                 | KOGENATE FS       | ANTIHEMO       | OPHILIC FACTOR, (R                  | ECOMBINANT)                  | FORMULATED WI  | TH SUCP | OSE 50       | 0IU/V        | 28000       | 5600                  | 000                       | 725200                         |
| 丘六個月彙<br>總                       | 64                | 2       | 1           | KC00642299                                 | KOGENATE FS       | ANTIHEMO       | OPHILIC FACTOR, (R                  | ECOMBINANT)                  | FORMULATED WI  | TH SUCK | OSE 50       | 0IU/V        | 88000       | 17600                 | 000                       | 227920                         |
|                                  | 42                | 1       | 0           | KC00740299                                 | KOGENATE FS       | ANTIHEMO       | OPHILIC FACTOR, (R                  | ECOMBINANT)                  | FORMULATED WI  | TH SUCF | OSE 25       | 01U/V        | 11000       | 1100                  | 000                       | 279400                         |
|                                  | 12                | 12      | 0           | KC00642299                                 | KOGENATE FS       | ANTIHEMO       | OPHILIC FACTOR, (R                  | ECOMBINANT)                  | FORMULATED WI  | TH SUCP | OSE 50       | 01U/V        | 15500       | 3100                  | 000                       | 40145                          |
| 10406                            | 9                 | 9       | o           | KC00740299                                 | KOGENATE FS       | ANTIHEM        | OPHILIC FACTOR, (R                  | ECOMBINANT)                  | FORMULATED WI  | TH SUCP | OSE 25       | 010/V        | 2750        | 275                   | 000                       | 69850                          |
|                                  | 13                | 13      | 1           | KC00642299                                 | KOGENATE FS       | ANTIHEMO       | OPHILIC FACTOR, (R                  | ECOMBINANT)                  | FORMULATED WI  | TH SUCF | OSE 50       | oiu/v        | 13000       | 2600                  | 000                       | 336700                         |
| 10405                            | 13                | 13      | 0           | KC00740299                                 | KOGENATE FS       | ANTIHEMO       | OPHILIC FACTOR, (R                  | ECOMBINANT)                  | FORMULATED WI  | TH SUCE | OSE 25       | 01U/V        | 3250        | 325                   | 000                       | 8255                           |
|                                  | 14                | 14      | 0           | KC00642299                                 | KOGENATE FS       |                | OPHILIC FACTOR, (R                  | ECOMBINANT)                  | FORMULATED WI  | TH SUCP | OSE 50       | 0IU/V        | 19000       | 3800                  | 000                       | 492100                         |
| 10404                            | 10                | 10      | 0           | KC00740299                                 | KOGENATE FS       | ANTIHEMO       | OPHILIC FACTOR, (R                  | ECOMBINANT)                  | FORMULATED WI  | TH SUCK | OSE 25       | 01U/V        | 2500        | 250                   | 000                       | 63500                          |
| ▶ 用藥                             | 就醫明細              | (近期     | 健保          | 卡上傳資料)                                     |                   |                |                                     |                              |                |         |              |              |             |                       |                           |                                |
| 來源                               |                   | 主語      | mi<br>N     |                                            | ATC5<br>名稿        |                | 成分<br>名稿                            | 颜品<br>健保代碼                   | 荣品名箱           | 樂品規格量   | 用法 約<br>用量 1 | 合列的<br>丁数 (* | 就醫日<br>住院用藥 | 期 省<br>起日)(f          | R JAN SA<br>E BRE JAI     | 的种目<br>网络目子                    |
| 焼門156 9<br><b>● 用薬</b>           | k天性第八碳:<br>就醫明細   | 血因子異    | ☆ (Aš<br>年月 | (血友病) BLOOD<br>: <b>104</b> 年 <b>06</b> 月) | COAGULATIO        | N FACTORS      | 5 EPTACOG ALFA                      | KC00878248                   | NOVOSEVEN RT   | SOKIU   | Q6H          | 1            | 104/07/     | 01                    |                           | тон                            |
| 來源                               | 111<br>- 43       | 診斷<br>和 |             | ATC5<br>名稽                                 | 成分<br>名稿          | 测品<br>健保代碼     |                                     | 96 A                         | 品名籍            |         |              | <b>蕨品规格量</b> | 用法<br>用量    | 給<br>期<br>日<br>数<br>北 | 2日<br>月<br>院月1<br>号<br>日) | 慢速跳<br>頻練日<br>(住院用<br>葉<br>迄日) |
| 施門116<br>02*** <sup>タ</sup><br>4 | 电天性第八碳<br>(A型血友病) | 血因子鼻    | (W)         | BLOOD COAGULAT<br>N FACTORS                | IO FACTOR<br>VIII | KC00642<br>299 | KOGENATE FS.ANTI<br>TED WITH SUCROS | HEMOPHILIC F<br>E 500IU/VIAL | ACTOR, (RECOME | INANT)  | FORMUL       | A 11<br>U    | ASORD       | 1 10-                 | 4/0<br>01                 |                                |
|                                  |                   |         |             |                                            |                   |                |                                     |                              |                |         |              |              |             |                       |                           |                                |

1. 用藥彙整資料區:

A.顯示「近六個月凝血因子醫令點數總計」。

B.點選「就醫年月」即可連結至該就醫年月的「用藥就醫明細」資料。

2. 用藥就醫明細區:

A. 顯示近期健保卡上傳資料。

B. 顯示申報資料各就醫年月用藥明細。

3. 點選畫面右方的「TOP」圖示即可回到「用藥彙整資料區」。

(十二)「顯示欄位設定」說明

- 其「雲端藥歷」頁籤、「檢查檢驗」頁籤、「手術明細記錄」頁籤、
   「牙科處置及手術作業」頁籤皆有「顯示欄位設定」之功能。
- 使用者選擇上方顯示欄位設定按鍵時會出現以下畫面,使用者可以 利用以下畫面□方框勾選想要顯示的欄位。選好欄位後按確定即可 得到篩選的結果。

|    | 顯示欄位設定               |           |
|----|----------------------|-----------|
| ☑  | 項次                   | с         |
| ~  | 來源                   | c         |
| ~  | 主診斷                  | 0         |
| •  | ATC5名稱               | 0         |
| ☑  | 成分名稱                 | 0         |
| ~  | 藥品健保代碼               | 0         |
| •  | 藥品名稱                 | 0         |
| •  | 藥品規格量                | 0         |
| 7  | 用法用量                 | 0         |
| •  | 給藥日數                 | 0         |
| V  | 藥品用量                 | 0         |
| •  | 就醫日期(住院用藥起日)         | 0         |
| ~  | 慢連箋領藥日(住院用藥迄日)       | 0         |
| V  | 單筆餘藥日數試算             | 0         |
| 確; | <br>定  清除  上移  下移  耴 | 以消 還原為預設值 |

3.使用者選擇上方顯示欄位設定按鍵時會出現以下畫面,使用者可以利用以下畫面〇重新排序想要顯示的欄位;請圈選想要移動的欄位,按「上移」或「下移」變更欄位順序。設定好欄位順序後按確

定即可得到設定的結果。

| 🔍 顯示欄位設定         |           |
|------------------|-----------|
|                  |           |
| ☑ 項次             | 0         |
| ☑ 來源             | 0         |
| ☑ 主診斷            | 0         |
| ☑ ATC5名稱         | 0         |
| ☑ 成分名稱           | 0         |
| ☑ 藥品健保代碼         | 0         |
| ☑ 藥品名稱           | 0         |
| ☑ 藥品規格量          | 0         |
| ☑ 用法用量           | 0         |
| ☑ 給藥日數           | 0         |
| ☑ 藥品用量           | 0         |
| ☑ 就醫日期(住院用藥起日)   | 0         |
| ☑ 慢連箋領藥日(住院用藥迄日) | 0         |
| ☑ 單筆餘藥日數試算       | 0         |
| 確定清除上移下移耳        | 以消 還原為預設值 |

4. 顯示欄位設定功能變更使用「上移」或「下移」變更欄位順序設定 後如想要恢復預設值,請點選「還原為預設值」按鍵,畫面即可回 復最原始的欄位順序,再點選「確定」按鍵後,健保醫療資訊雲端 查詢系統查詢結果畫面欄位順序即回復預設值。

| ● 顯示欄位設定         |           |
|------------------|-----------|
| ▼ 項次             | C         |
| ☑ 來源             | 0         |
| ☑ 主診斷            | C         |
| ☑ ATC5名稱         | C         |
| ☑ 成分名稱           | C         |
| ☑ 藥品健保代碼         | o         |
| ☑ 藥品名稱           | C         |
| ☑ 藥品規格量          | C         |
| ☑ 用法用量           | 0         |
| ☑ 給藥日數           | C         |
| ☑ 藥品用量           | C         |
| ☑ 就醫日期(住院用藥起日)   | 0         |
| ☑ 慢連箋領藥日(住院用藥迄日) | a) C      |
| ▼ 單筆餘藥日數試算       | 0         |
| 確定 清除 上移 下移      | 取消 還原為預設值 |

(十三)「查無資料」說明

| 身分證號:          | A221***800 |
|----------------|------------|
| 查詢其他保險對象健保卡資料: | 請換卡再按我     |
| 摘要:            | 近期內無資料     |
| 回首頁            |            |

ľ

若該病患近三個月內無任何藥歷資料時,則顯示「近期內無資料」。

(十四)使用者欲回到「健保資訊網服務系統(VPN)」平台執行其他業務, 請按上方的「回首頁」即可。

|                | 身分證號: Z299***965                                                                                                    |                    |                                              |                                 |            |                   |                                             |      |          |          |                      |                            |                              |          |
|----------------|----------------------------------------------------------------------------------------------------|--------------------|----------------------------------------------|---------------------------------|------------|-------------------|---------------------------------------------|------|----------|----------|----------------------|----------------------------|------------------------------|----------|
| -              | 查詢其他保險對象健保卡資料: 請換卡再按我                                                                                                    |                    |                                              |                                 |            |                   |                                             |      |          |          |                      |                            |                              |          |
|                | 摘要:       ・此健保封象為管制用鑒名單。         ・比健保封象有特定凝血因子用藥資訊。         。下列頁籤表示此健保封象有該項目資料。                                                 |                    |                                              |                                 |            |                   |                                             |      |          |          |                      |                            |                              |          |
| ſ              | 雲端藥歷                                                                                                    | 特定管制藥品用藥資訊         | 検査検験 手術                                      | 術明細記錄 牙科處式                      | 置及手術       | 過                 | 軟藥 符定凝血因子用                                  | 藥    |          |          | ¥Ţ                   |                            |                              |          |
| 1 \ 7<br>3 \ 7 | 1、本系統資料不含自費藥品且簡表藥品可能低報;資料傳輸會有24~48小時之時間落差。2、建議須向病人詢問藥品服用情形,方能掌握病人所有用藥品項。<br>3、本系統呈現之「主診斷」欄位條件約醫事服務機構醫療費用申報資料,僅供參考,確實診斷應以病歷記載為主。 |                    |                                              |                                 |            |                   |                                             |      |          |          |                      |                            |                              |          |
| AT             | C5名稱                                                                                                    |                    | 成分                                           | 分名稱                             | 就          | 醫                 | 副 餘藥                                        |      |          |          |                      |                            |                              |          |
| 全              | 3Y                                                                                                    |                    | ▼ 全                                          | ¥                               | • 3        | 合部                | <ul> <li>✓ 全部</li> </ul>                    |      |          |          |                      |                            |                              |          |
| 藥              | 品名稱                                                                                                    |                    | 來》                                           | <b>原</b>                        |            | 顯示                | 欄位設定 查詢                                     | 清    | 余   〔    | 違        | 醫囑應餘                 | 用藥日數                       |                              |          |
| 全              | 36                                                                                                    |                    | - V                                          | 本院 🗹 他院 🗹 藥局                    |            |                   |                                             |      |          |          |                      |                            |                              |          |
| 項次             | 來源                                                                                                    | 主診斷                | ATC5名稱                                       | 成分名稱                            | 筆品<br>健保代碼 | 藥品規格量             | 禁品名稱                                        | 用法用量 | 給藥<br>日數 | 藥品<br>用量 | 就醫日期<br>(住院用<br>藥起日) | 慢連箋<br>領藥日<br>(住院用<br>藥迄日) | <b>單筆</b><br>餘數<br><b>訂算</b> | 就醫序號     |
| 1              | 他院<br>住院<br>0401***014                                                                                                    | 急性淋巴性白血病,未提及<br>緩解 | Corticosteroids For Loc<br>al Oral Treatment | Beclomethasone Diprop<br>ionate | BC20990100 | 50<br>M<br>C<br>G | SALCOAT CAP. FOR SP<br>RAY(0.05MG/266.65MG) |      |          | 20       | 104/07/2<br>7        | 104/07/2<br>8              | 0                            | 00<br>05 |
| 2              | 他院<br>住院<br>0401***014                                                                                                    | 急性淋巴性白血病,未提及<br>緩解 | Corticosteroids For Loc<br>al Oral Treatment | Beclomethasone Diprop<br>ionate | BC20990100 | 50<br>M<br>C<br>G | SALCOAT CAP. FOR SP<br>RAY(0.05MG/266.65MG) |      |          | 10       | 104/07/2<br>8        | 104/07/2<br>8              | 0                            | 00<br>05 |
| 3              | 他院<br>住院<br>0401***014                                                                                                    | 急性淋巴性白血病,未提及<br>緩解 | Corticosteroids For Loc<br>al Oral Treatment | Beclomethasone Diprop<br>ionate | BC20990100 | 50<br>M<br>C<br>G | SALCOAT CAP. FOR SP<br>RAY(0.05MG/266.65MG) |      |          | 20       | 104/07/2<br>8        | 104/07/2<br>9              | 0                            | 00<br>05 |
|                |                                                                                                    |                    |                                              |                                 |            |                   |                                             |      |          |          |                      |                            |                              |          |

### 參、網頁程式回傳值:網頁元素(Element)說明

- 網頁元素(一)說明:rtnCode
  - 1. 用途:目前程式執行的狀態。
  - 2. 元素值(value)

| 元素值     | 內容說明                                  |
|---------|---------------------------------------|
| (value) |                                       |
| 0       | 醫事機構端(client)點選「健保醫療資訊雲端查詢系統」連        |
|         | 結時程式啟動時的狀態。                           |
| 1       | 醫事機構端 (client) 讀取 SAM 卡、醫事人員卡及健保 IC 卡 |
|         | 資料完成,並準備將卡片資訊送至健保署主機端(server)的        |
|         | 狀態。                                   |
| 2       | 健保署主機端 (server) 接收到卡片資訊並完成「健保醫療資      |
|         | 訊雲端查詢系統」查詢;正準備將查詢結果送至醫事機構端            |
|         | (client)的狀態。                          |
| 3       | 醫事機構端 (client) 接收到結果資料後由程式自動回傳訊息      |
|         | 至主機端(server)表示成功。                     |

- 網頁元素(二)說明:GetMsg
- 1. 用途:目前程式執行狀態的訊息。
- 2. 元素值(value): 顯示目前程式執行狀態的訊息。
- 主機端(server)流程需至元素值(value)為3才算完全成功。 如主機端(server)流程完成時,會回傳「資料查詢成功」,此時:rtnCode 的元素值(value)為3;GetMsg的元素值(value)為「資料查詢成功」。